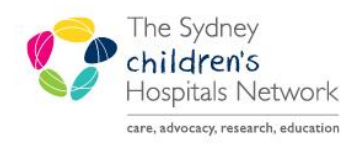

# QUICKSTART

A series of helpful guides provided by the Information Technology Department

## Activating a future PowerPlan/Orders

Turner/MDU PowerPlans are designed to facilitate future visits into a day unit for certain medications. The PowerPlans will include the primary medication and other requirements such as pre-medications, PRN medications, pathology (CHW Only) and prescriptions.

Once ordered, the PowerPlans will sit in the Orders page in a future state. When the patient presents for their appointment and the patient has an active encounter, the PowerPlan will require activation and the medications/tests will be available for use.

The activation process will be slightly different depending on what kind of plan has been ordered

#### Finding a Future PowerPlan

Future PowerPlans will remain on a patient's file in a Future inactivated state.

- From the patient's file, select Orders
- From the **View menu**, expand by clicking the + symbol next to **Plans**, then **Medical**. The plans section will display Future PowerPlans which will be highlighted by **Future** in brackets.
- Highlight the desired PowerPlan by clicking on the Powerplan name

| MAR Summary              |                                                |
|--------------------------|------------------------------------------------|
| Medication Requests      | View                                           |
| Interactive View and I&O | - Orders for signature                         |
| Task List                | i Medical                                      |
| Orders + Add             | Infliximab - Single dose (Turner/MDU) (Future) |
| Orders Cheture & Desults | - Suggested Plans (0)                          |

#### Activating Single Day of Treatment PowerPlans

These PowerPlans are for ordering a single day's worth of treatment on one encounter e.g **Infliximab – Single Dose (Turner/MDU)**.

See below for an example of a single day of treatment PowerPlan:

| Orders Medication List                                     |                                                                                                    |                            |
|------------------------------------------------------------|----------------------------------------------------------------------------------------------------|----------------------------|
|                                                            | 💐 🏷 🔷 Add to Phase - 🔐 Comments "Ext Stat: 28/11/2019/06:00 🚃 "Ext. Stop: None 🚃                                                                                                    |                            |
| View                                                       | Status Dose Details                                                                                                    | Order Com                  |
| Orders for Signature                                       | Infiximala - Sinale dove (Turner/MDU) (Future)                                                                                                    |                            |
| Plans                                                      | Last updated on: 27/11/2019 14:55 by: TRAIN, Doctor10 (Junior Medical Officer)                                                                                                    |                            |
| Medical     Infliximab - Single dose (Turner/MDU) (Future) | Type Contract State State Stat | Target Dose<br>hydrocortis |
| Suggested Plans (0)<br>Orders                              | 🖬 🐚 🔯 🔯 paracetamol Future 300 mg, Oral, PRE-OP, Premedication                                                                                                    | Target Dose<br>paracetamo  |
| Advance Care Planning                                      | 🔤 🍗 🖬 🚺 inflixionab Future 100 mg, IV Intermittent Influsion, ONCE, Ulcerative colitis                                                                                                    | **HAZARDO<br>S - special h |
| V Solutions                                                | Control Control (FBC)     Future (On     Hold)     Hold)                                                                                                    |                            |
| Laboratory                                                 | Gescholytes, Urea, Creatinine (EUC)     Future (On     Hold)     Hold                                                                                                    |                            |
| Consult and Referrals                                      | Q Z C Reactive Protein (CRP) (CRP) Future (On Blood, Not Collected, Clinician Collect, "Est. 28-Hov-19, Routine, Order for Outpatient or Future Visit Hold)                                                                                                    |                            |
| Clinical Service                                           | Comparison Comparison Compar      |                            |
| Patient Care<br>Procedures                                 | Comparison of the state of the state of      |                            |
| Medical Supplies                                           | Calcium, Magnesium and Phosphate (CMP) Future (On Blood, Not Collected, Clinician Collect, "Est. 28-Nov-19, Routine, Order for Outpatient or Future Visit Hold)                                                                                                    |                            |
| -Medication History Snapshot<br>Reconciliation History     | Anylase     Future (On Hold)     Hold)     Hold                                                                                                    |                            |
|                                                            | Grune (On Blood, Not Collected, Clinician Collect, "Est. 28-Nov-19, Routine, Order for Outpatient or Future Visit Hold)                                                                                                    |                            |
|                                                            |                                                                                                    |                            |
|                                                            | Totals                                                                                                    |                            |
| Related Results                                            | Save at My Favoria @Activata                                                                                                    | Inders For Signatur        |

- To activate, click **Activate** (bottom right hand corner) •
- Confirm First Dose Date/Time

| ⊿ Medications |                                           |          |                  |                                                                                       |
|---------------|-------------------------------------------|----------|------------------|---------------------------------------------------------------------------------------|
| 🗊 🖬 🖬         | methylprednisolone<br>(methylprednisolone | Activate | 28/11/2019 08:00 | 40 mg, IV Intermittent Infusion, PRE-OP, Pr                                           |
| 🗊 🖬 🖬         | infliximab                                | Activate | 28/11/2019 08:00 | 100 mg, IV Intermittent Infusion, ONCE, Ul<br>**HAZARDOUS - special handling required |
| 🗗 🖬 🖬 🖬       | paracetamol                               | Activate | 28/11/2019 08:00 | 300 mg, Oral, PRE-OP, Premedication<br>Target Dose: paracetamol 15 mg/kg (Actua       |

Orders For Signature

- If the first dose date/time needs to be changed, adjust the date and time: •
  - 1. Click on the Ellipsis button next to Start date/time at the top of the plan.
  - 2. Change Start Date / Time window opens adjust \*Start Date/Time as required
  - 3. Click OK

NOTE: If you untick any of the boxes, those orders will stay at the old start date/time.

| V 🛛      | 🕂 Add to Phase 👻 🛄 Co                                           | mments Start: 29/11/2019 ( | 08:00 🛄 🚺         | None                                                                                                    |  |  |  |
|----------|-----------------------------------------------------------------|----------------------------|-------------------|----------------------------------------------------------------------------------------------------|--|--|--|
|          | 877                                                             |                            |                   |                                                                                                    |  |  |  |
| P Chang  | ge Start Date / Time                                            |                            |                   |                                                                                                    |  |  |  |
| *Start D | Start Date / Time                                               |                            |                   |                                                                                                    |  |  |  |
| 29/11/20 |                                                                 | To prevent the start date  | e/time of a compo | onent from being changed, deselect the checkbox in the Adjust column.                                                  |  |  |  |
| Adjust   | Component                                                       | Start Date / Time          | Status            | Order Details                                                                                                    |  |  |  |
| V        | (methylprednisolone<br>(methylprednisolone<br>sodium succinate) | 29/11/2019 08:00           | Future            | 40 mg, IV Intermittent Infusion, PRE-OP, Premedication                                                                 |  |  |  |
|          | 🔭 fexofenadine                                                  | 29/11/2019 08:00           | Future            | 30 mg, Oral, PRE-OP, Premedication                                                                                     |  |  |  |
|          | 🗖 paracetamol                                                   | 29/11/2019 08:00           | Future            | 380 mg, Oral, PRE-OP, Premedication<br>Target Dose: paracetamol 15 mg/kg (Actual Dose: 15.2 mg/kg) 28/11/2019 17:54:42 |  |  |  |
| <b>N</b> | 🖄 paracetamol                                                   | 29/11/2019 08:00           | Future            | 380 mg, Oral, ONCE, PRN nausea & vomiting, Max PRN dose in 24 hours: 1400mg,<br>Post-infusion                          |  |  |  |
|          |                                                                 |                            |                   | Target Dose: paracetamol 15 mg/kg (Actual Dose: 15.2 mg/kg) 28/11/2019 17:55:14                                        |  |  |  |
|          |                                                                 |                            |                   | 3 Ск Сапсе                                                                                                    |  |  |  |
| •        | Click Order                                                     | s for Signature            | 🐼 Activ           | ate Orders For Signature                                                                                               |  |  |  |

- Sign Click Sign
- Return to the MAR to administer the medications

### Activating Multi-Day of Treatment PowerPlans

These PowerPlans allow for multiple 'days of treatments' on separate encounters to be ordered in advance e.g. Monthly doses. See below for an example of a multi-phase PowerPlan

| Inf | Infliximab Maintenance - 4 weekly (Turner/MDU), 4 weekly Maintenance (Weeks 0, 4, 8, 12, 16, 20) (Future) *Est. 28/11/2019 08:00 - 16/04/2020 08:00 |       |                                                               |                        |                        |                        |                        |                        |                        |
|-----|----------------------------------------------------------------------------------------------------|-------|---------------------------------------------------------------|------------------------|------------------------|------------------------|------------------------|------------------------|------------------------|
| Las | Last updated on: 27/11/2019 15:01 by: TRAIN, Doctor10 (Junior Medical Officer)                                                                      |       |                                                               |                        |                        |                        |                        |                        |                        |
|     |                                                                                                    |       |                                                               |                        | Weeks +4               | Weeks +8               | Weeks +12              | Weeks +16              | Weeks +20              |
|     | 0                                                                                                    | **    |                                                               |                        | Future                 | Future                 | Future                 | Future                 | Future                 |
|     | 0.4                                                                                                    | ×     | Component                                                     | *Est. 28/11/2019 08:00 | *Est. 26/12/2019 08:00 | *Est. 23/01/2020 08:00 | *Est. 20/02/2020 08:00 | *Est. 19/03/2020 08:00 | *Est. 16/04/2020 08:00 |
|     |                                                                                                    |       |                                                               | 🦉 Activate Actions 🔻   | 😵 Activate Actions 🔻   | 😵 Activate Actions 💌   | 🐺 Activate Actions 🔻   | 😵 Activate Actions 🔻   | 😵 Activate Actions 💌   |
|     |                                                                                                    | Ì 🗃 🖬 | methylprednisolone (methylprednisolone sodium succi           | रेश                    | la l                   | (m)                    | ta .                   | (a)                    | 10                     |
|     |                                                                                                    |       | 40 mg, IV Intermittent Infusion, ONCE, Premedication, *Est    |                        | Future                 | Future                 | Future                 | Future                 | Future                 |
|     |                                                                                                    | 🍗 🖬   | 🔭 paracetamol                                                 | 6                      | ভ                      | ह                      | 6                      | छ                      | ভ                      |
|     |                                                                                                    |       | 300 mg, Oral, ONCE, Premedication, *Est. Stop Date: 16-Apr    |                        | Future                 | Future                 | Future                 | Future                 | Future                 |
|     |                                                                                                    |       | Target Dose: paracetamol 15 mg/kg (Actual Dose: 15 mg/kg      |                        |                        |                        |                        |                        |                        |
|     |                                                                                                    | 2     | 🔭 sodium chloride 0.9% infusion 250 mL                        |                        |                        |                        |                        |                        |                        |
|     |                                                                                                    |       | 10 mL/hr, IV Continuous Infusion, TKVO/Drug line, Order Re    | Future                 | Future                 | Future                 | Future                 | Future                 | Future                 |
|     |                                                                                                    | )g 🛛  | 🔀 infliximab                                                  | 6                      | ल ह                    | <b>E</b>               |                        |                        |                        |
|     |                                                                                                    |       | 100 mg, IV Intermittent Infusion, every 4 WEEKS, Ulcerative c | Future                 | Future                 | Future                 |                        |                        |                        |
|     |                                                                                                    |       | **HAZARDOUS - special handling required** Administer via      |                        |                        |                        |                        |                        |                        |
|     |                                                                                                    | 🗑 🖥   | 🛛 infliximab                                                  |                        |                        |                        | <u>(1</u> )            | <u>6</u>               | <b></b>                |
|     |                                                                                                    |       | 100 mg, IV Intermittent Infusion, every 4 WEEKS, Crohn's dis  |                        |                        |                        | Future                 | Future                 | Future                 |
|     | -                                                                                                    |       | **HAZARDOUS - special handling required** Administer via      |                        |                        |                        |                        |                        |                        |
|     |                                                                                                    |       | Pland Net Collected Clinician Collect XEet 28 Nev 10 Perce    | Eutoma (On Mala)       | Eutore (On Hale)       | Entrary (On Hald)      | Entrary (On Hala)      | Eutore (On Hale)       | Entropy (One Halls)    |
|     | -                                                                                                    |       | Electrolytes, Cimician Collect, Est. 28-1004-19, Rod          |                        | Future (On Hold)       | Future (On Hold)       | Future (On Hold)       | Future (On Hold)       | Future (On Hold)       |
|     |                                                                                                    |       | Blood Not Collected Clinician Collect *Ect 28-Nov-19 Rou      | Future (On Hold)       | Future (On Hold)       | Future (On Hold)       | Future (On Hold)       | Future (On Hold)       | Future (On Hold)       |
|     | 111                                                                                                    |       | C Reactive Protein (CRP)                                      |                        | ruture (on noid)       | ruture (orritoid)      | ruture (on riola)      | ratare (on noid)       | ratare (orrhola)       |
|     |                                                                                                    | 60    | Blood Not Collected Clinician Collect *Est, 28-Nov-19 Rou     | Euture (On Hold)       | Future (On Hold)       | Future (On Hold)       | Future (On Hold)       | Future (On Hold)       | Future (On Hold)       |
|     |                                                                                                    |       | T ESR                                                         |                        |                        |                        |                        |                        |                        |
|     | _                                                                                                    |       | Blood, Not Collected, Clinician Collect, *Est. 28-Nov-19, Rou |                        | Future (On Hold)       | Future (On Hold)       | Future (On Hold)       | Future (On Hold)       | Future (On Hold)       |
|     |                                                                                                    |       | Tiver Function Test (LFT)                                     |                        |                        |                        |                        |                        |                        |
|     |                                                                                                    |       | Blood, Not Collected, Clinician Collect, *Est. 28-Nov-19, Rou |                        | Future (On Hold)       | Future (On Hold)       | Future (On Hold)       | Future (On Hold)       | Future (On Hold)       |
|     |                                                                                                    |       | 🚰 Calcium, Magnesium and Phosphate (CMP)                      |                        |                        |                        |                        |                        |                        |
|     |                                                                                                    |       | Blood, Not Collected, Clinician Collect, *Est. 28-Nov-19, Rou |                        | Future (On Hold)       | Future (On Hold)       | Future (On Hold)       | Future (On Hold)       | Future (On Hold)       |
|     |                                                                                                    |       | 🖄 Amylase                                                     |                        |                        |                        |                        |                        |                        |
|     |                                                                                                    |       | Blood, Not Collected, Clinician Collect, *Est. 28-Nov-19, Rou |                        | Future (On Hold)       | Future (On Hold)       | Future (On Hold)       | Future (On Hold)       | Future (On Hold)       |
|     |                                                                                                    |       | 🔀 Lipase                                                      |                        |                        |                        |                        |                        |                        |
|     |                                                                                                    |       | Blood, Not Collected, Clinician Collect, *Est. 28-Nov-19, Rou | Future (On Hold)       | Future (On Hold)       | Future (On Hold)       | Future (On Hold)       | Future (On Hold)       | Future (On Hold)       |
|     |                                                                                                    |       | Active B12 Level                                              |                        |                        |                        |                        |                        |                        |
|     |                                                                                                    |       | Blood, Not Collected, Clinician Collect, *Est. 28-Nov-19, Rou | Future (Ön Hold)       |                        |                        |                        |                        |                        |

• Each column will highlight a 'day of treatment' e.g. which week. In addition, it will have an **Estimated Start Date** 

|    |        |                                                            | Weeks 0                | Weeks +4               | Weeks +8               | Weeks +12              | Weeks +16              | Weeks +20              |
|----|--------|------------------------------------------------------------|------------------------|------------------------|------------------------|------------------------|------------------------|------------------------|
|    | Future | Future                                                     | Future                 | Future                 | Future                 | Future                 |                        |                        |
| 00 | ×.     | Component                                                  | *Est. 28/11/2019 08:00 | *Est. 26/12/2019 08:00 | *Est. 23/01/2020 08:00 | *Est. 20/02/2020 08:00 | *Est. 19/03/2020 08:00 | *Est. 16/04/2020 08:00 |
|    |        |                                                            | 🖗 Activate Actions 🔻   | 🖓 Activate Actions 🔻   | 🖓 Activate Actions 🔻   | 🖓 Activate Actions 🔻   | 🖗 Activate Actions 🔻   | 🐶 Activate Actions 🔻   |
|    | ìa 🖬   | 🔭 methylprednisolone (methylprednisolone sodium succi      | 6                      | đ                      | <b>e</b>               | đ                      | đ                      | র্তা                   |
|    |        | 40 mg, IV Intermittent Infusion, ONCE, Premedication, *Est | Future                 | Future                 | Future                 | Future                 | Future                 | Future                 |
|    | ìn 🖬   | 🍞 paracetamol                                              | 1                      | <b>E</b>               | <b>E</b>               | <b>E</b>               | <b>E</b>               | <b>e</b>               |
|    |        | 300 mg, Oral, ONCE, Premedication, *Est. Stop Date: 16-Apr | Future                 | Future                 | Future                 | Future                 | Future                 | Future                 |

• To activate a 'day of treatment', select Activate on the 'day of treatment' required to be activated

| ctor10 (Junior Medical Offi | cer)                   |                        |                    |
|-----------------------------|------------------------|------------------------|--------------------|
|                             | Weeks 0                | Weeks +4               | Weeks +8           |
|                             | Future                 | Future                 | Future             |
|                             | *Est. 28/11/2019 08:00 | *Est. 26/12/2019 08:00 | *Est. 23/01/2020 0 |
|                             | 🖗 Activate Actions 🔻   | 💡 Activate Actions 🔻   | Activate Action    |
| rednisolone sodium succi    | 0                      | ভ                      | ভ                  |
| NCE, Premedication, *Est    | Future                 | Future                 | Future             |
|                             | 6                      | <b>T</b>               | <b>E</b>           |
| n, *Est. Stop Date: 16-Apr  | Future                 | Future                 | Future             |
| cg (Actual Dose: 15 mg/kg   |                        |                        |                    |
| 250 ml                      |                        |                        |                    |
|                             |                        |                        |                    |

- Select Orders for Signature
   Orders For Signature
- Confirm First Dose Date/Time and change if required.
- Select Sign Sign

**Note**: If there are any orders that have not been completed from "previous days" of treatments you might have trouble activating "today's" orders. **Do not activate days of treatment out of order, because this causes problems too.** 

#### Activating an individual Order if no PowerPlan was ordered

Orders can be made for a future visit without a PowerPlan. Ensure that you're not activating an order that is associated with a PowerPlan as this creates issues around the PowerPlan. Orders that are part of a △ Medications

PowerPlan will have the PowerPlan symbol next to them

- From Orders, Right Click over the order and select Activate •
- Confirm the First Dose Date/Time and change if required •
- Select Orders for Signature •
- Select Sign •

|          | 📷 metoprolol Future | 10 mg, Oral, ONCE, Hypertension<br>Target Passy protografal 0.5 mg/kg (Actual Passy 0.5 mg/kg) 27/11/2019 ( |
|----------|---------------------|----------------------------------------------------------------------------------------------------|
| ⊿ Labo   | Renew               |                                                                                                    |
| <b>F</b> | Modify              | Blood, Not Collected, Clinician Collect, 28-Nov-19 8:00:00, Routine, Week                                   |
| ► B      | Copy                | Blood, Not Collected, Clinician Collect, 28-Nov-19 8:00:00, Routine, Week                                   |
|          | Cancel/Reorder      | Blood, Not Collected, Clinician Collect, 28-Nov-19 8:00:00, Routine, Week                                   |
| F 5      | Suspend             | Blood, Not Collected, Clinician Collect, 28-Nov-19 8:00:00, Routine, Week                                   |
|          | Activate            |                                                                                                    |
| ▶ 1      | Complete            | Blood, Not Collected, Clinician Collect, 28-Nov-19 8:00:00, Routine, Week                                   |